# Step 1 Set up AWS IoT

Before using the btibAWS IoT you must first have an AWS account, follow this link to do so: https://aws.amazon.com/premiumsupport/knowledge-center /create-and-activate-aws-account/

### Setup API Key

Niagara needs an API key to access AWS IoT Services and manage devices:

1. Go to the IAM service on the AWS console.

| aws Services            | Q iam                                                           | ×                                                   |                     |
|-------------------------|-----------------------------------------------------------------|-----------------------------------------------------|---------------------|
| 🧟 Elastic Beanstalk 🛛 😨 |                                                                 | Search results for 'iam'                            |                     |
|                         | Services (9)<br>Features (19)<br>Resources New<br>Blogs (1,551) | Services<br>IAM ☆<br>Manage access to AWS resources | See all 9 results ► |

2. Then Users

### Identity and Access X Management (IAM)

| Q Search | IAM |
|----------|-----|

Dashboard

Access management

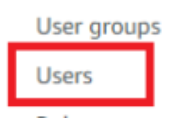

#### 3. Click the Add Users button

| Identity and Access ×<br>Management (IAM) | IAM >       | Users                                                                                    |                            |                    |                    |               |     |                    |              |                    |                |                    |
|-------------------------------------------|-------------|------------------------------------------------------------------------------------------|----------------------------|--------------------|--------------------|---------------|-----|--------------------|--------------|--------------------|----------------|--------------------|
| Q. Search IAM                             | Use<br>An M | FIG (7) Into<br>AM user is an identity with long-ten<br>Find users by username or access | n credentials that is used | to interact with A | AWS in an account  | nt.           |     |                    |              |                    | 2 Delete       | Add users          |
| Dashboard                                 |             |                                                                                          |                            |                    |                    |               |     |                    |              |                    |                | •                  |
| ▼ Access management                       |             | User name                                                                                | $\nabla$                   | Groups             | $\bigtriangledown$ | Last activity | MFA | $\bigtriangledown$ | Password age | $\bigtriangledown$ | Active key age | $\bigtriangledown$ |
| User groups                               |             | Observation age                                                                          |                            | 1004               |                    |               | No. |                    | NUM          |                    | 🛦 re-sa-spi    |                    |
| Users                                     |             | continue and                                                                             |                            | 1000               |                    |               | NUM |                    | 14(14)       |                    | A Thirden opt  |                    |

4. Give a username to your user, then click next.

| IAM > Users > Create user<br>Step 1<br>Specify user details | Specify user details                                                                                                    |
|-------------------------------------------------------------|----------------------------------------------------------------------------------------------------|
| Step 2<br>Set permissions                                   | User details                                                                                                    |
| Step 3<br>Review and create                                 | User name The dark name activative to 64 distributive Valid characters V-2, ex, 0.4, put * ex, go, " (hyphres) The dark name activative to 64 distributive Valid characters V-2, ex, 0.4, put * ex, go, " (hyphres) The dark name access to the AMS Management Console - serviced The dark providing consist access to a prove, it is bet practice " (b monoge their access in UM Mannity Conste. The dark providing constance access through access keys or service-specific condentials for AMS CodeCommit or Amazon Keyspaces, you can generate them after you create this UM user. Learn more (2) |
|                                                             | Cancel Next                                                                                                    |

#### 5. Then Attach policies directly, Then hit Create policy. A new tab will open.

| IAM > Users > Create user<br>Step 1<br>Specify user details<br>Step 2 | Set permissions<br>Add user to an exiting group or create a new one. Using groups is a best-practice way to manage user's permissions by job functions. Learn more 🗹                                                                                                    |                                                                                                    |
|-----------------------------------------------------------------------|----------------------------------------------------------------------------------------------------|----------------------------------------------------------------------------------------------------|
| Set permissions                                                       | Organization         Copy permissions           Add user to group         Copy permissions           Add area to a notifing yous, or create a new group. We recommend<br>using groups to manage user permissions by job function.         Copy all group membrahility, strached managed policies, and inline<br>policies from an entiting user. | Attach policies directly     Attach a managed policy directly to a user. As a best practice, we reasoneed attaching policies to a group instead. Then, add the user to     the opportunity roups. |
|                                                                       | Permissions policies (1094)<br>Cross are or more policies to attach to your new user.<br>Qr. Filter distributions by tool, property or velue                                                                                                    | C Create policy [2]                                                                                                    |

#### 6. Select the lot service

| IAM > Policies > Create policy |                                                                                           |                                                           |                      |                      |             |
|--------------------------------|-------------------------------------------------------------------------------------------|-----------------------------------------------------------|----------------------|----------------------|-------------|
| Step 1 Specify permissions     | Specify permissions Into<br>Add permissions by selecting services, actions, resources, ar | nd conditions. Build permission statements using the JSON | editor.              |                      |             |
| Step 2<br>Review and create    | Policy editor                                                                             |                                                           |                      | Visual JSON          | Actions 🔻   |
|                                | Select a service     Specify what actions can be performed on specific resources in a se  | arvice.                                                   |                      |                      |             |
|                                | Q, iot                                                                                    | ×                                                         | Popular services     |                      |             |
|                                | IOT ()                                                                                    | IoT 1-Click (                                             | IoT Analytics (      | IoT Device Advisor 🚯 |             |
|                                | IoT Device Tester (1)                                                                     | IoT Events ()                                             | IoT Fleet Hub 🚯      | IoT FleetWise 🚯      |             |
|                                | IoT Greengrass 🚯                                                                          | IoT Greengrass V2 🚯                                       | IoT Jobs DataPlane 🚯 | IoT RoboRunner 🚯     |             |
|                                | IoT SiteWise ()                                                                           | IoT TwinMaker 🚯                                           | IoT Wireless 🕢       |                      |             |
|                                | + Add more permissions                                                                    |                                                           |                      |                      |             |
|                                |                                                                                           |                                                           |                      |                      | Cancel Next |
|                                | _                                                                                         |                                                           |                      |                      |             |

#### 7. Allow All IoT actions

| Step 1<br>Specify permissions | Specify permissions to selecting services, actions, resources, and conditions. Build permission statements using the JSON editor. |                            |
|-------------------------------|----------------------------------------------------------------------------------------------------|----------------------------|
| Step 2<br>Review and create   | Policy editor                                                                                                    | Visual JSON Actions V      |
|                               | ▼ IOT                                                                                                    | 0                          |
|                               | Specify what actions can be performed on specific resources in lot.                                                               | Switch to deny permissions |
|                               | Manual actions   Add actions                                                                                                    |                            |

8. Allow All resources, then hit Next

### Resources

Specify resource ARNs for these actions.

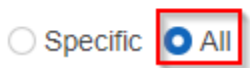

9. Give your policy a name, make sure that you have full access on the summary. finally hit Create policy

| Review and ci                                                | reate                                                             |                   |                   |                          |
|--------------------------------------------------------------|-------------------------------------------------------------------|-------------------|-------------------|--------------------------|
| Review the permissions, sp                                   | ecify details, and tags.                                          |                   |                   |                          |
| Policy details                                               |                                                                   |                   |                   |                          |
| Policy name<br>Enter a meaningful name to iden               | tify this policy.                                                 |                   |                   |                          |
| <u></u>                                                      |                                                                   |                   |                   |                          |
| Maximum 128 characters. Use a                                | alphanumeric and '+=,.@' characters.                              |                   |                   |                          |
| Description - optional<br>Add a short explanation for this p | policy.                                                           |                   |                   |                          |
|                                                              |                                                                   |                   |                   |                          |
| Maximum 1,000 characters. Use                                | e alphanumeric and '+=,.@' characters.                            |                   |                   |                          |
| Permissions defin<br>Permissions in the policy               | red in this policy into<br>y document specify which actions are a | llowed or denied. |                   | Edit                     |
| Q Search                                                     |                                                                   |                   |                   |                          |
| Allow (1 of 376 servi                                        | ices)                                                             |                   |                   | Show remaining 375 servi |
| Service                                                      |                                                                   |                   | Request condition |                          |
| ют                                                           | Full access                                                       | All resources     | None              |                          |

10. Now go back to the "Add user" page hit refresh (top right), look for your policy on the search field, select it and click Next.

| Set permissions<br>Add user to an existing group or create a new one. Using groups is a best-pract                                                  | ce way to manage user's permissions by job functions. Learn more 🚺                                                       |                                                                                                    |                         |
|----------------------------------------------------------------------------------------------------|----------------------------------------------------------------------------------------------------|----------------------------------------------------------------------------------------------------|-------------------------|
| Permissions options                                                                                                    |                                                                                                    |                                                                                                    |                         |
| Add user to group<br>Add user to an existing group, or create a new group. We recommend using<br>groups to manage user permissions by job function. | Copy permissions<br>Copy all group memberships, attached managed policies, and inline<br>policies from an existing user. | <ul> <li>Attach policies directly<br/>Attach a managed policy directly to a user. As a best practice<br/>recommend attaching policies to a group instead. Then, add<br/>appropriate group.</li> </ul> | ; we<br>the user to the |
| Permissions policies (1094)<br>Choose one or more policies to attach to your new user.                                                              |                                                                                                    | СССгеа                                                                                                    | te policy 🖸             |
| Q. Filter distributions by text, property or value                                                                                                  | 1 match                                                                                                    | <                                                                                                    | 1 > @                   |
| Policy name 🖸                                                                                                    | ▲ Туре                                                                                                    | ▼ Attached entities                                                                                                    | $\nabla$                |
| niagara-aws-iot-full-access                                                                                                    | Customer managed                                                                                                    | 2                                                                                                    |                         |

- Add tags (optional). Then hit Next
   Finally hit Create User.
   Your User was successfully created. Click on View user

| ⊘ u<br>Y | User created successfully<br>You can view and download the user's password and email instructions for signing in to the AWS Management Console. | View user |  |
|----------|----------------------------------------------------------------------------------------------------|-----------|--|

14. Go in the Security credentials Tab and create an access key

| IAM > Users > niagara-aws-iot-demo                                                                                                    |                                                         |                                              |                                                            |                       |
|----------------------------------------------------------------------------------------------------|---------------------------------------------------------|----------------------------------------------|------------------------------------------------------------|-----------------------|
| niagara-aws-iot-demo                                                                                                    |                                                         |                                              |                                                            | Delete                |
| Summary                                                                                                    |                                                         |                                              |                                                            |                       |
| ARN                                                                                                    | Console access<br>Disabled<br>Last console sign-in<br>- |                                              | Access køy 1<br>Not enabled<br>Access køy 2<br>Not enabled |                       |
| Permissions Groups Tags Security credentials Acce                                                                                                    | iss Advisor                                             |                                              |                                                            |                       |
| Console sign-in                                                                                                    |                                                         |                                              |                                                            | Enable console access |
| Console sign-in link D https://178126363112.signin.aws.amazon.com/console                                                                                                    |                                                         | Console password<br>Not enabled              |                                                            |                       |
| Multi-factor authentication (MFA) (0)           Use MMR to increase the security of your XMS environment. Signing in with MFA requires.           Remove         Restync           Assign MFA device | an authentication code from an MIA device. Ex           | ach user can have a maximum of 8 MFA devic   | es assigned. Learn more 🔀                                  |                       |
| Device type                                                                                                    | Identifier                                              |                                              | Created on                                                 |                       |
| No M                                                                                                    | IFA devices. Assign an MFA device to imp<br>Assign MI   | prove the security of your AWS environ       | ment                                                       |                       |
| Access keys (0)<br>Use access keys to send programmatic calls to AWS from the AWS CU, AWS Tools for Pow                                                                                              | verShell, AWS SDKs, or clirect AWS API calls. Yc        | ou can have a maximum of two access keys (ar | tive or inactive) at a time. Learn more 🔀                  | Create access key     |

15. Select Third-party service, check the "I understand..." checkbox and click Next

| Comr              | nd Line Interface (CLI)                                                                                                    |
|-------------------|----------------------------------------------------------------------------------------------------|
| You pl            | to use this access key to enable the AWS CLI to access your AWS account.                                                                                                    |
| O Local<br>You pl | de to use this access key to enable application code in a lacal divelopment environment to access your AWS account.                                                                    |
| O Appli           | Ion running on an AWS compute service                                                                                                    |
| You pl            | to use this access key to enable application code running on an AWS compute service like Amazon EC2, Amazon EC3, or AWS Lambda to                                                      |
| access            | ur AWS account.                                                                                                    |
| Third             | xrty service                                                                                                    |
| You pl            | to use this access key to enable access for a third-party application or service that monitors or manages your AWS resources.                                                          |
| ) Appli           | tion running outside AWS                                                                                                    |
| You pl            | to use this access key to enable an application running on an on premises host, or to use a local AWS client or third party AWS plugm.                                                 |
| Othe<br>Your u    | case is not listed here.                                                                                                    |
| <b>A</b>          | mitrix encommended<br>best practice, use temporary security credentials (IAM roles) instead of creating long-term credentials like access keys, and don't create AWS account root user |

16. Click on Create access key

| Set description tag - optional<br>The description for this access key will be attached to this user as a tag and shown alongside the access key.                                                                                                    |        |          |                   |
|----------------------------------------------------------------------------------------------------|--------|----------|-------------------|
| Description tag value Describe the purpose of this access key and where it will be used. A good description will help you rotate this access key confidently later. Maximum 256 characters Allowed characters are latters, numbers, coarse representable in LTE-8, and the set of a + |        |          |                   |
| Planman and Charlester's moment contractors are record, managing galaxies representation in a (1 - 5) area _ (1 - 7 - 7) ge                                                                                                    | Cancel | Previous | Create access key |

17. Retrieve you Access keys (either copy paste your values or download the .csv file). Keep them they will be needed to setup the connector in your workbench

| Retrieve access keys                                                          |                                                             |                         |
|-------------------------------------------------------------------------------|-------------------------------------------------------------|-------------------------|
| Access key                                                                    |                                                             |                         |
| If you lose or forget your secret access key, you cannot                      | etrieve it. Instead, create a new access key and make the o | d key inactive.         |
| Access key                                                                    | Secret access key                                           |                         |
| AKIASS6JITHUORSIM4FR                                                          | D ****** Show                                               |                         |
| Access key best practices     Never store your access key in plain text, in a | code repository, or in code.                                |                         |
| Disable or delete access key when no longer                                   | needed.                                                     |                         |
| Enable least-privilege permissions.                                           |                                                             |                         |
| Rotate access keys regularly.                                                 |                                                             |                         |
| For more details about managing access keys, s                                | ee the Best practices for managing AWS access key           | S.                      |
|                                                                               |                                                             | Download .csv file Done |

### Setup Devices certificates

AWS uses Asymmetric keys for device authentication and authorization.

To create a key pair and a certificate follow these steps:

1. Go to the IoT Core service on the AWS console.

| aws Services            | Q iotcore                                    | x                            |
|-------------------------|----------------------------------------------|------------------------------|
| 🧧 Elastic Beanstalk 🛛 🞯 |                                              | Search results for 'iotcore' |
|                         | Services (2)                                 | Services                     |
|                         | Features (15)<br>Resources New<br>Blogs (67) | Onnect Devices to the Cloud  |

2. Then security Certificates

Monitor

| Connect              |  |
|----------------------|--|
| Connect one device   |  |
| Connect many devices |  |
|                      |  |
| Test                 |  |
| Device Advisor       |  |
| MQTT test client     |  |
| Device Location New  |  |
|                      |  |
| Manage               |  |
| All devices          |  |
| Greengrass devices   |  |
| LPWAN devices        |  |
| Remote actions       |  |
| Message routing      |  |
| Retained messages    |  |
| Security             |  |
| Intro                |  |
| Certificates         |  |
|                      |  |

3. On the top right corner hit Add certificate.

| AWS IoT > Security > Certificates                                                                                                    |                                                                                      |
|----------------------------------------------------------------------------------------------------|--------------------------------------------------------------------------------------|
| Certificates unio X.509 certificates authenticate device and client connections. Certificates must be registered with AWS IoT and activated before a device or client can communicate with AWS IoT. Certificates Certificates Certificates authenticate device and client connections. Certificates must be registered with AWS IoT and activated before a device or client can communicate with AWS IoT. |                                                                                      |
| Certificates (2) C Actions Q. Find certificates                                                                                                    | Add certificate     Add certificate     Create certificate     Register certificates |

4. Then Select Auto-generate new certificate, select Active and hit Create

AWS IoT > Security > Certificates > Create certificate

### Create certificate Info

Certificates authenticate devices and clients so that they can connect to AWS IoT. Your device won't be able to connect to AWS IoT without authentication and an appropriate policy.

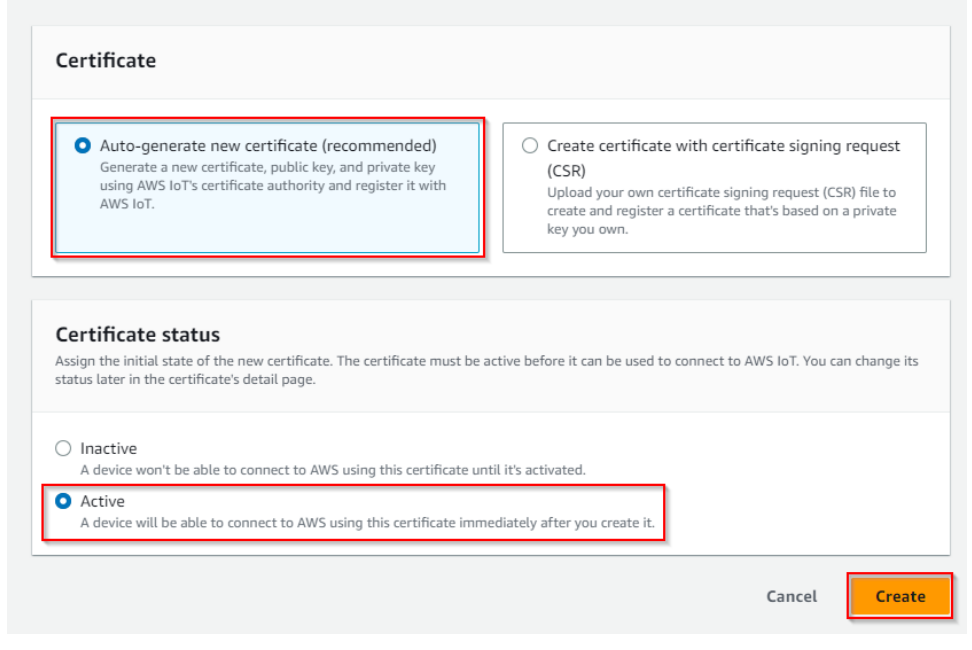

5. Download the certificate, the public key (optional) and the private key

| Download certificates and keys                                                                                                    | :                                           | ×  |
|----------------------------------------------------------------------------------------------------|---------------------------------------------|----|
| Download certificates and keys<br>Download and install the certificate and key files to your device so that it can o<br>IoT. You can download the certificate now, or later, but the key files can only b | connect securely to AW<br>e downloaded now. | /S |
| Device certificate                                                                                                    |                                             | ٦  |
| 70a538e6dd3te.pem.crt                                                                                                    | ц                                           |    |
| Key files<br>The key files are unique to this certificate and can't be downloaded after you la<br>Download them now and save them in a secure place.                                                      | eave this page.                             |    |
| A This is the only time you can download the key files for this                                                                                                    | certificate.                                |    |
| Public key file                                                                                                    | M Download                                  |    |
| 70a538e6dd35d6fa08922e0957c485-public.pem.key                                                                                                    |                                             |    |
| Private key file                                                                                                    | 🕑 Download                                  | ٦  |
| 70a538e6dd35d6fa08922e057c485-private.pem.key                                                                                                    |                                             | _  |
| Root CA certificates                                                                                                    | point and cipher suite                      |    |
| you're using. You can also download the root CA certificates later.                                                                                                    |                                             |    |
| Amazon trust services endpoint                                                                                                    | ☑ Download                                  |    |
| RSA 2048 bit key: Amazon Root CA 1                                                                                                    |                                             |    |
| Amazon trust services endpoint                                                                                                    | ☑ Download                                  |    |
| ECC 256 bit key: Amazon Root CA 3                                                                                                    | L                                           |    |
| If you don't see the root CA certificate that you need here, AWS IoT<br>root CA certificates. These root CA certificates and others are availa<br>developer guides.                                       | supports additiona<br>ble from our          | al |
|                                                                                                    | Continue                                    |    |

You will also need the AWS CA key file, you can download it here: VeriSign-Class 3-Public-Primary-Certification-Authority-G5.pem.
 Now go to Security > Policies and hit Create Policy

| AWS IoT ×                                | AWS IoT > Security > Policies                                                                                                    |                        |
|------------------------------------------|----------------------------------------------------------------------------------------------------|------------------------|
| Monitor                                  | AWS IOT policies (1) means AMS in T policies (1) means (1) means ( | C Delete Create policy |
| Connect                                  | Q. Find policies                                                                                                    | < 1 > ©                |
| Connect one device                       | Policy name                                                                                                    | •                      |
| <ul> <li>Connect many devices</li> </ul> | niagana_test_full                                                                                                    |                        |
| Test                                     |                                                                                                    |                        |
| Device Advisor                           |                                                                                                    |                        |
| MQTT test client                         |                                                                                                    |                        |
| Device Location New                      |                                                                                                    |                        |
|                                          |                                                                                                    |                        |
| Manage                                   |                                                                                                    |                        |
| All devices                              |                                                                                                    |                        |
| <ul> <li>Greengrass devices</li> </ul>   |                                                                                                    |                        |
| <ul> <li>Demote actions</li> </ul>       |                                                                                                    |                        |
| <ul> <li>Message routing</li> </ul>      |                                                                                                    |                        |
| Retained messages                        |                                                                                                    |                        |
| ▼ Security                               |                                                                                                    |                        |
| Certificates                             |                                                                                                    |                        |
| Policies                                 |                                                                                                    |                        |

8. Give your policy a name. select the "Allow" policy effect, and put "\*" in the policy action and policy resource. Then hit Create

| AW5 IoT > Security > Policies > Create policy                                                                                                    |
|----------------------------------------------------------------------------------------------------|
| Create policy inte                                                                                                    |
| AWS IoT Core policies allow you to manage access to the AWS IoT Core data plane operations.                                                                                                    |
| Policy properties                                                                                                    |
| AVS IoT Core supports named policies so that many identities can reference the same policy document.                                                                                               |
| Policy name                                                                                                    |
| PolicyName N                                                                                                    |
| A policy name is an alphanumeric string that can also contain period (), comma (), hyphen(-), underscore (), plun sign (+), equal sign (+), and at sign ((+)) characters, but no spaces.           |
| ► Tags - optionol                                                                                                    |
| Policy statements Policy examples                                                                                                    |
| Policy document into An ANS for policy contains one or more policy statement. Each policy statement contains actions, resources, and an effect that grants or denies the actions by the resources. |
| Policy affort Policy affort Policy affort                                                                                                    |
| Allow V · Remove                                                                                                    |
|                                                                                                    |
| Add new statement                                                                                                    |
|                                                                                                    |
| Cancel Create                                                                                                    |

9. Go back to certificates. Choose the certificate you created earlier (check the date).

| AWS IoT $\qquad \times$                                       | AWS IoT > Security > Certificates                                                                                                    |                               |
|---------------------------------------------------------------|----------------------------------------------------------------------------------------------------|-------------------------------|
| Monitor                                                       | Certificates Into<br>X.509 certificates authenticate device and client connections. Certificates must be registered with AWS IoT and activated before a device or client can communicate with AWS IoT. |                               |
| Connect<br>Connect one device                                 | Certificates Source Certificates you've transferred                                                                                                    |                               |
| Connect many devices                                          | Certificates (3)                                                                                                    | C Actions V Add certificate V |
| Test                                                          | Q. Find certificates                                                                                                    | < 1 > 🛞                       |
| Device Advisor                                                | Certificate ID V Status V Created                                                                                                    | •                             |
| MQTT test client<br>Device Location New                       | □ 70a538e6dd35d6fa08922e033002fca6ab78696084eb94a0bdb6c45a2957c485 ⊘Active May 12, 2023, 09:52:40 (UTC+02:00)                                                                                          |                               |
|                                                               | □ 0ce80dd1caea9d340a6a6dbfa9594d35e1f80bd2e4c943cb1cc457b7e4994ee2 ⊘Active May 11, 2023, 16:27:01 (UTC+02:00)                                                                                          |                               |
| Manage                                                        | □ d90e5b1841cf79b6534264b89423e61aa551d217a9fbc5ded751b510d62c340f ⊘Active May 03, 2023, 16:28:26 (UTC+02:00)                                                                                          |                               |
| All devices                                                   |                                                                                                    |                               |
| <ul> <li>Greengrass devices</li> <li>LPWAN devices</li> </ul> |                                                                                                    |                               |
| Remote actions                                                |                                                                                                    |                               |
| Message routing                                               |                                                                                                    |                               |
| Retained messages                                             |                                                                                                    |                               |
| ▼ Security                                                    |                                                                                                    |                               |
| Intro<br>Certificates                                         |                                                                                                    |                               |

### 10. Under Actions select Attach policy

| AW5 IoT > Security > Certificates > 70a538e6dd55df308322e033002fca6ab78696084eb94a0bdb6c45a2957c485 |                                    |                 |  |
|----------------------------------------------------------------------------------------------------|------------------------------------|-----------------|--|
| 70a538e6dd35d6fa08922e033002fca6ab78696084eb94a0bdb6c45a2957c485 տ                                  |                                    |                 |  |
|                                                                                                    |                                    |                 |  |
| Details                                                                                             |                                    |                 |  |
|                                                                                                    |                                    |                 |  |
| Certificate ID                                                                                      | Status                             | Accept transfer |  |
| 70a538e6dd35d6fa08922e033002fca6ab78696084eb94a0bdb6c45a2957c485                                    | ⊘ Active                           | Reject transfer |  |
| Certificate ABN                                                                                     | Created                            | Start transfer  |  |
| am:aws:iot:eu-west-1:178126363112:cert/70a538e6dd35d6fa08922e033002fca6ab78696084eb94a0bdb6c45a     | May 12, 2023, 09:52:40 (UTC+02:00) | Attach policy   |  |

**11.** Select your policy then hit **Attach**.

| Attach policies to the certificate<br>70a538e6dd35d6fa08922e033002fca6ab78696084eb94a0bdb<br>6c45a2957c485. |                                            |  |
|----------------------------------------------------------------------------------------------------|--------------------------------------------|--|
| Policies<br>Choose policies to attach to this certificate. The certificate<br>Choose AWS IoT policy         | can have up to 10 policies attached to it. |  |
| □ niagara_test_full                                                                                         | ancel Attach policies                      |  |

12. Now note down your certificate ARN, we will need it later.

| AWS IoT 🔰 Security 🍃 Certificates 🍃 70a538e6dd35d6fa08922e033002fca6ab78696084eb94a0bdb6c45a2957c485 |                                               |  |
|----------------------------------------------------------------------------------------------------|-----------------------------------------------|--|
| 70a538e6dd35d6fa08922e033002fca6ab78696084eb94a0bdb6c45a2957c485 Info                                |                                               |  |
| Details                                                                                              |                                               |  |
| Certificate ID<br>70a538e6dd35d6fa08922e033002fca6ab78696084eb94a0bdb6c45a2957c485                   | Status<br>⊘ Active                            |  |
| Certificate ARN                                                                                      | Created<br>May 12, 2023, 09:52:40 (UTC+02:00) |  |
|                                                                                                    | Valid                                         |  |

## API endpoint

#### Finally you will need your API endpoint

To find it follow these steps:

1. Go to the IoT Core service on the AWS console.

| aws Services            | Q iotcore     | ×                            |
|-------------------------|---------------|------------------------------|
| 🧧 Elastic Beanstalk 🛛 🔞 |               | Search results for 'iotcore' |
|                         |               | Services                     |
|                         | Features (15) |                              |
|                         | Resources New | O IoT Core ★                 |
|                         | Blogs (67)    |                              |

2. Go to Settings, and copy paste your endpoint

| AWS IoT ×                                                   | AWS IoT > Settings                                                                                                    |  |  |
|-------------------------------------------------------------|----------------------------------------------------------------------------------------------------|--|--|
| Monitor                                                     | Settings Info                                                                                                    |  |  |
| Connect<br>Connect one device                               | Device data endpoint Info<br>Your devices can use your account's device data endpoint to connect to AWS.                                                                                                    |  |  |
| <ul> <li>Connect many devices</li> </ul>                    | Each of your things has a REST API available at this endpoint. MQTT clients and AWS IoT Device SDKs 🔀 also use this endpoint.                                                                                                    |  |  |
| Test<br>Device Advisor<br>MQTT test client                  | Endpoint  Select security policy Info To customize your TJS settings, such as TLS versions and supported cipher suites, choose a security policy.                                                                                            |  |  |
| Manage                                                      | IoTSecurityPolicy_TLS12_1_0_2015_01                                                                                                    |  |  |
| <ul> <li>All devices</li> <li>Greengrass devices</li> </ul> | Domain configurations Info                                                                                                    |  |  |
| LPWAN devices     Remote actions     Message routing        | You can create domain configurations to simplify tasks such as migrating devices to AWS IoT Core, migrating application infrastructure to AWS IoT Core and maintaining brand identity.           Actions         Create domain configuration |  |  |
| Retained messages                                           | Name Domain name Status Service type Date updated                                                                                                    |  |  |
| <ul> <li>Fleet Hub</li> </ul>                               | No domain configurations<br>You don't have any domain configurations.                                                                                                    |  |  |
| Device Software                                             | Create domain configuration                                                                                                    |  |  |
| Silling groups                                              | Logs infe                                                                                                    |  |  |

### Recap

Let's recap, after all theses steps you should have 6 things:

- The credentials csv file for AWS user that contains the client access id and secret.
- The certificate file.
  The private key file.

- The public key file (optional).
  The AWS CA key file.
  The ARN certificate
  And last but not least the API Endpoint

Congrats !!! You finished the AWS setup go to next step:

## Next Step

Step 2 Set up AWS connector for devices points and references